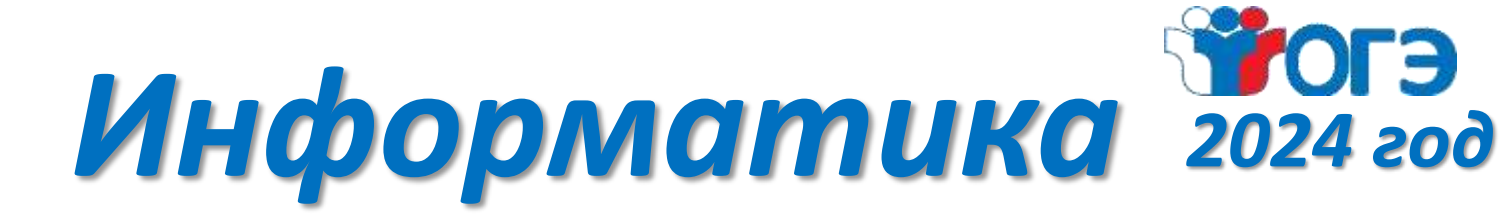

# Задание №14. Обработка большого массива данных

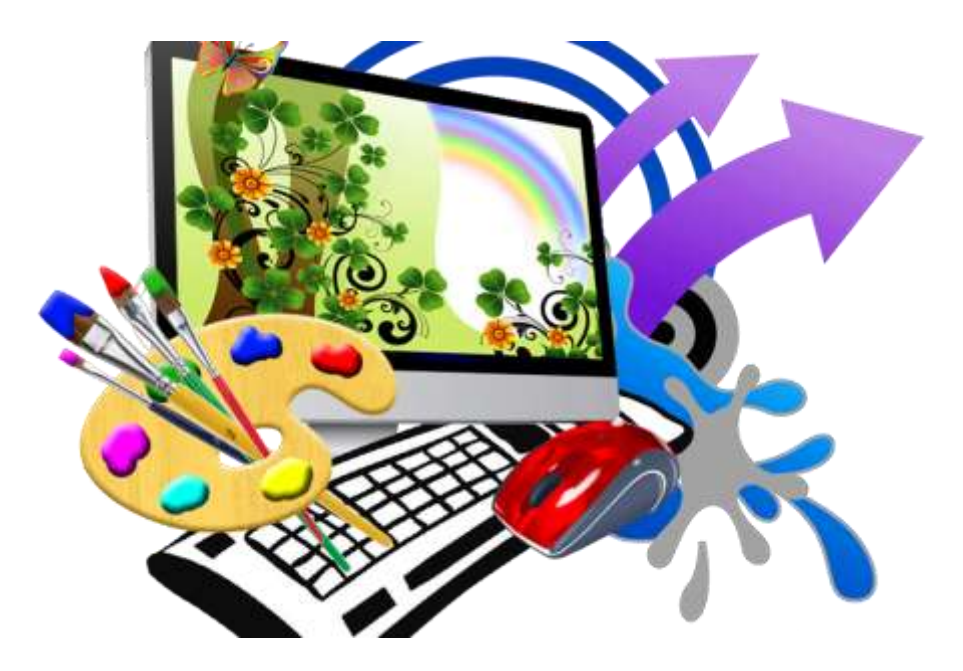

1. В электронную таблицу занесли данные о тестировании учеников по выбранным ими предметам. В столбце А записан код округа, в котором учится ученик; в столбце В — фамилия, в столбце С — выбранный учеником предмет; в столбце D — тестовый балл. Всего в электронную таблицу были занесены данные по 1000 учеников.

|   | А     | В        | С              | D    |
|---|-------|----------|----------------|------|
| 1 | округ | фамилия  | предмет        | балл |
| 2 | С     | Ученик 1 | Физика         | 240  |
| 3 | В     | Ученик 2 | Физкультура    | 782  |
| 4 | Ю     | Ученик З | Биология       | 361  |
| 5 | СВ    | Ученик 4 | Обществознание | 377  |

#### Выполните задание.

Откройте файл с данной электронной таблицей. На основании данных, содержащихся в этой таблице, ответьте на два вопроса и выполните задание.

1. Определите, сколько учеников, которые проходили тестирование по информатике, набрали более 600 баллов. Ответ запишите в ячейку Н2 таблицы.

2. Найдите средний тестовый балл учеников, которые проходили тестирование по информатике. Ответ запишите в ячейку НЗ таблицы с точностью не менее двух знаков после запятой.

3. Постройте круговую диаграмму, отображающую соотношение числа участников из округов с кодами «В», «Зел» и «З». Левый верхний угол диаграммы разместите вблизи ячейки G6.

# <u>Решение:</u>

1. Запишем в ячейку E2 следующую формулу **=ECЛИ(И(D2>600; C2="информатика");D2;0)** и скопируем ее в диапазон E3:E1001. Применив операцию **=ECЛИ(E2>0;1;0)**, получим столбец (F): с единицами и нулями. Далее, используем операцию **=CYMM(F2:F1001)**. Получим количество учеников, которые проходили тестирование по информатике и набрали более 600 баллов. Таких 32 человека.

2. Для ответа на второй вопрос используем операцию «ЕСЛИ». Запишем в ячейку G2 следующее выражение: **=ЕСЛИ(C2="информатика"; D2;0)**, в результате применения данной операции к диапазону ячеек G2:G1001, получим столбец, в котором записаны баллы только учеников, сдававших информатику. Сложив значения в ячейках, получим сумму баллов учеников: 39 371. Найдём количество учеников, сдававших информатику, с помощью команды **=СЧЁТЕСЛИ(C2:C1001;"информатика")**, получим 72. Разделив сумму баллов на количество учеников, получим: 546,8194 искомый средний балл.

3. В ячейку J2 вставим формулу **=СЧЁТЕСЛИ(А2:А1001; "В")**, в ячейку J3 вставим формулу **=СЧЁТЕСЛИ(А2:А1001; "Зел")**, в ячейку J4 вставим формулу **=СЧЁТЕСЛИ(А2:А1001; "З")**. Теперь построим по полученным значениям круговую диаграмму, подпишем сектора.

## Ответ: 1) 32; 2) 546,82.

2. В электронную таблицу занесли данные о тестировании учеников. Ниже приведены первые пять строк таблицы. В столбце А записан округ, в котором учится ученик; в столбце В — фамилия; в столбце С — любимый предмет; в столбце D — тестовый балл. Всего в электронную таблицу были занесены данные по 1000 ученикам.

|   | А     | В        | С              | D    |
|---|-------|----------|----------------|------|
| 1 | округ | фамилия  | предмет        | балл |
| 2 | С     | Ученик 1 | обществознание | 246  |
| 3 | В     | Ученик 2 | немецкий язык  | 530  |
| 4 | Ю     | Ученик 3 | русский язык   | 576  |
| 5 | СВ    | Ученик 4 | обществознание | 304  |

## Выполните задание.

Откройте файл с данной электронной таблицей (расположение файла Вам сообщат организаторы экзамена). На основании данных, содержащихся в этой таблице, ответьте на два вопроса.

1. Сколько учеников в Северо-Западном округе (СЗ) выбрали в качестве любимого предмета русский язык? Ответ на этот вопрос запишите в ячейку Н2 таблицы.

2. Каков средний тестовый балл у учеников Западного округа (3)? Ответ на этот вопрос запишите в ячейку НЗ таблицы с точностью не менее двух знаков после запятой.

3. Постройте круговую диаграмму, отображающую соотношение числа участников, сдающих химию, немецкий язык и математику. Левый верхний угол диаграммы разместите вблизи ячейки G6.

# Решение:

1. Запишем в ячейку H2 следующую формулу =ECЛИ(A2="C3";C2;0) и скопируем ее в диапазон H3:H1001. В таком случае, в ячейку столбца H будет записываться название предмета, если ученик из Северо-Западного округа (C3) и «0», если это не так. Применив операцию =ECЛИ(H2="русский язык";1;0), получим столбец(J) с единицами и нулями. Далее, используем операцию =CYMM(J2:J1001). Получим количество учеников, которые считают своим любимым предметом русский язык. Таких 11 человек.

2. Для ответа на второй вопрос используем операцию «ЕСЛИ». Запишем в ячейку Е2 следующее выражение: **=ECЛИ(A2="3";D2;0)**, в результате применения данной операции к диапазону ячеек E2:E1001, получим столбец, в котором записаны баллы только учеников Западного округа. Просуммировав значения в ячейках, получим сумму баллов учеников: 57 807. Далее посчитаем количество учеников Западного округа с помощью команды **=CЧЁТЕСЛИ(A2:A1001;"3")**, получим: 108. Разделив сумму баллов на количество учеников, получим: 535,25 — искомый средний балл.

3. В ячейку J2 вставим формулу **=СЧЁТЕСЛИ(С2:С1001; "химия")**, в ячейку J3 вставим формулу **=СЧЁТЕСЛИ(С2:С1001; "немецкий язык")**, в ячейку J4 вставим формулу **=СЧЁТЕСЛИ(С2:С1001; "математика")**. Теперь построим по полученным значениям круговую диаграмму, подпишем сектора.

## Ответ: 1) 11; 2) 535,25.

**3.** Откройте файл с данной электронной таблицей (расположение файла Вам сообщат организаторы экзамена). На основании данных, содержащихся в этой таблице, ответьте на два вопроса.

1. Сколько учащихся школы № 2 набрали по информатике больше баллов, чем по географии? Ответ на этот вопрос запишите в ячейку F3 таблицы.

2. Сколько процентов от общего числа участников составили ученики, получившие по географии больше 50 баллов? Ответ с точностью до одного знака после запятой запишите в ячейку F5 таблицы.

3. Постройте круговую диаграмму, отображающую соотношение учеников из школ «1», «3» и «4». Левый верхний угол диаграммы разместите вблизи ячейки G6.

|   | А                    | В     | С         | D           |
|---|----------------------|-------|-----------|-------------|
| 1 | Ученик               | Школа | География | Информатика |
| 2 | Лиштаев Евгений      | 1     | 81        | 79          |
| 3 | Будин Сергей         | 2     | 63        | 90          |
| 4 | Христич Анна         | 6     | 62        | 69          |
| 5 | Иванов Данила        | 7     | 63        | 74          |
| 6 | Глотова Анастасия    | 4     | 50        | 66          |
| 7 | Лещенко<br>Владислав | 1     | 60        | 50          |

**4.** Откройте файл с данной электронной таблицей (расположение файла Вам сообщат организаторы экзамена). На основании данных, содержащихся в этой таблице, ответьте на два вопроса.

1. Чему равна наименьшая сумма баллов по двум предметам среди учащихся округа «Центральный»? Ответ на этот вопрос запишите в ячейку G1 таблицы.

2. Сколько процентов от общего числа участников составили ученики, получившие по физике меньше 70 баллов? Ответ с точностью до одного знака после запятой запишите в ячейку G3 таблицы.

3. Постройте круговую диаграмму, отображающую соотношение учеников из округов «Восточный», «Центральный» и «Южный». Левый верхний угол диаграммы разместите вблизи ячейки G6.

|   | Α                  | В           | С      | D           |
|---|--------------------|-------------|--------|-------------|
| 1 | Ученик             | Округ       | Физика | Информатика |
| 2 | Брусов Анатолий    | Западный    | 18     | 12          |
| 3 | Васильев Александр | Восточный   | 56     | 66          |
| 4 | Ермишин Роман      | Северный    | 44     | 49          |
| 5 | Моникашвили Эдуард | Центральный | 65     | 78          |
| 6 | Круглов Никита     | Центральный | 57     | 67          |
| 7 | Титова Анастасия   | Северный    | 54     | 63          |